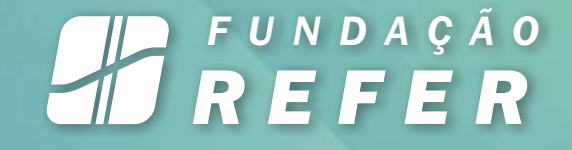

# FAZER SEU RECADASTRAMENTO E PROVA DE VIDA NUNCA FOI TÃO PRÁTICO.

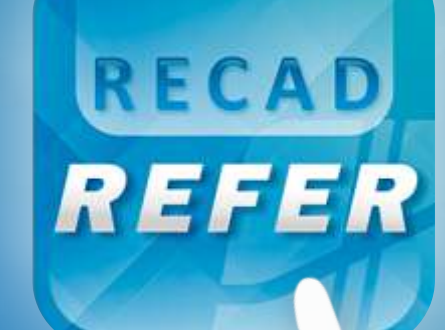

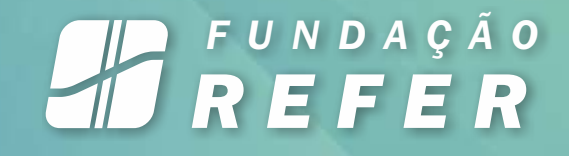

# ABRA A LOJA DE APLICATIVOS DO SEU CELULAR

PLAY STORE (Dispositivos Android) APP STORE (Dispositivos Apple)

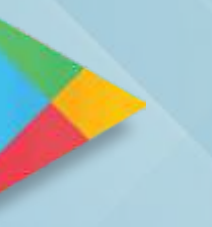

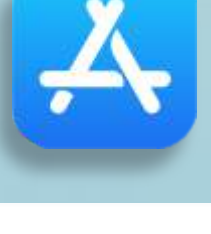

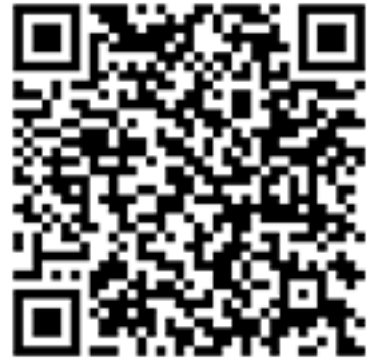

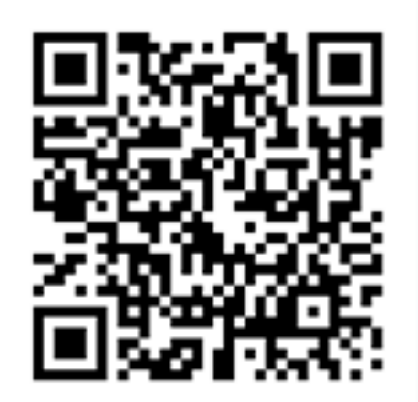

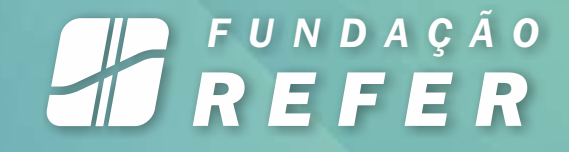

## **PESQUISE POR "RECAD REFER"**

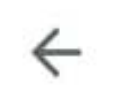

2

Recad REFER

Ŷ Q

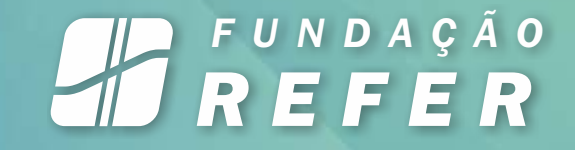

# NOS RESULTADOS, SERÁ EXIBIDO O ÍCONE ABAIXO

3

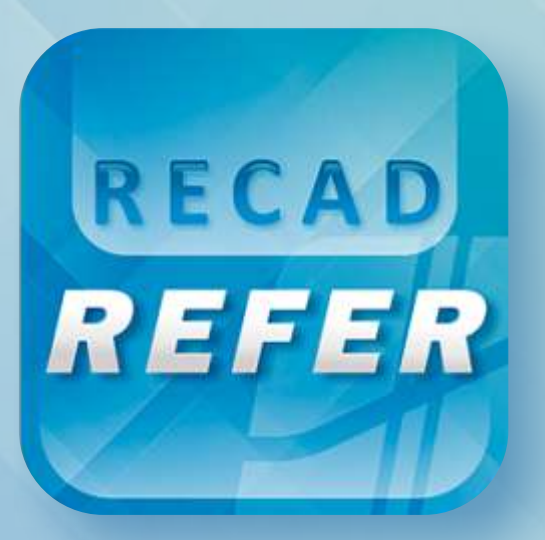

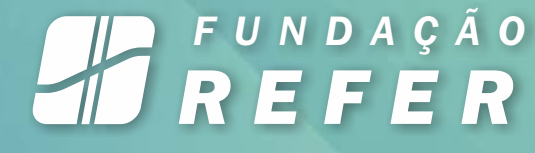

# TOQUE NELE PARA ABRIR A PÁGINA DO APLICATIVO

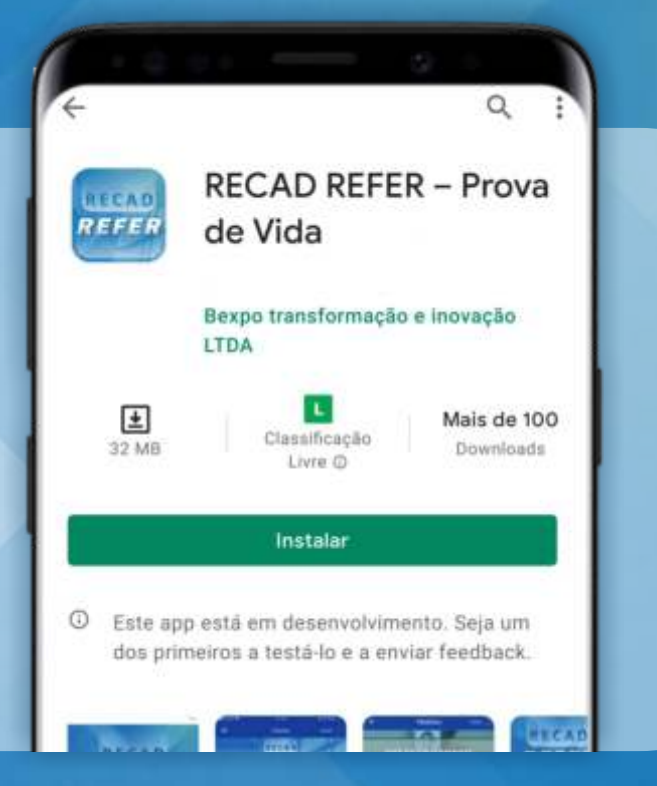

4

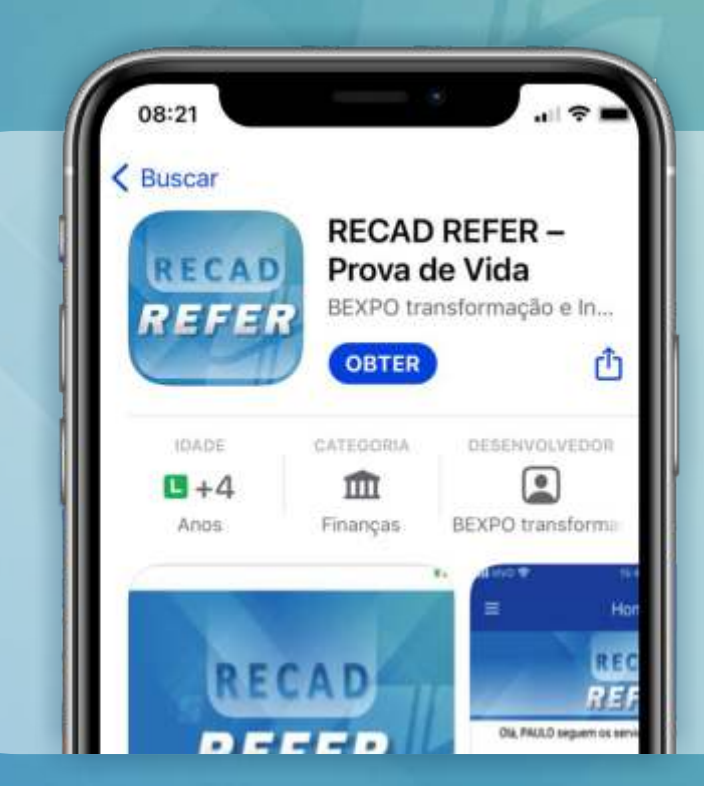

#### Em dispositivos Apple, toque em "Obter"

Em celulares Android, toque em "Instalar"

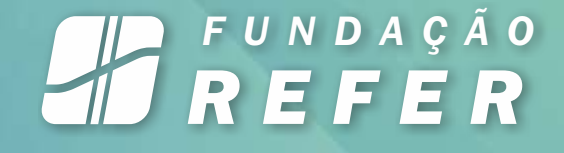

# DEPOIS DE INSTALADO, LOCALIZE O APLICATIVO NO SEU CELULAR

5

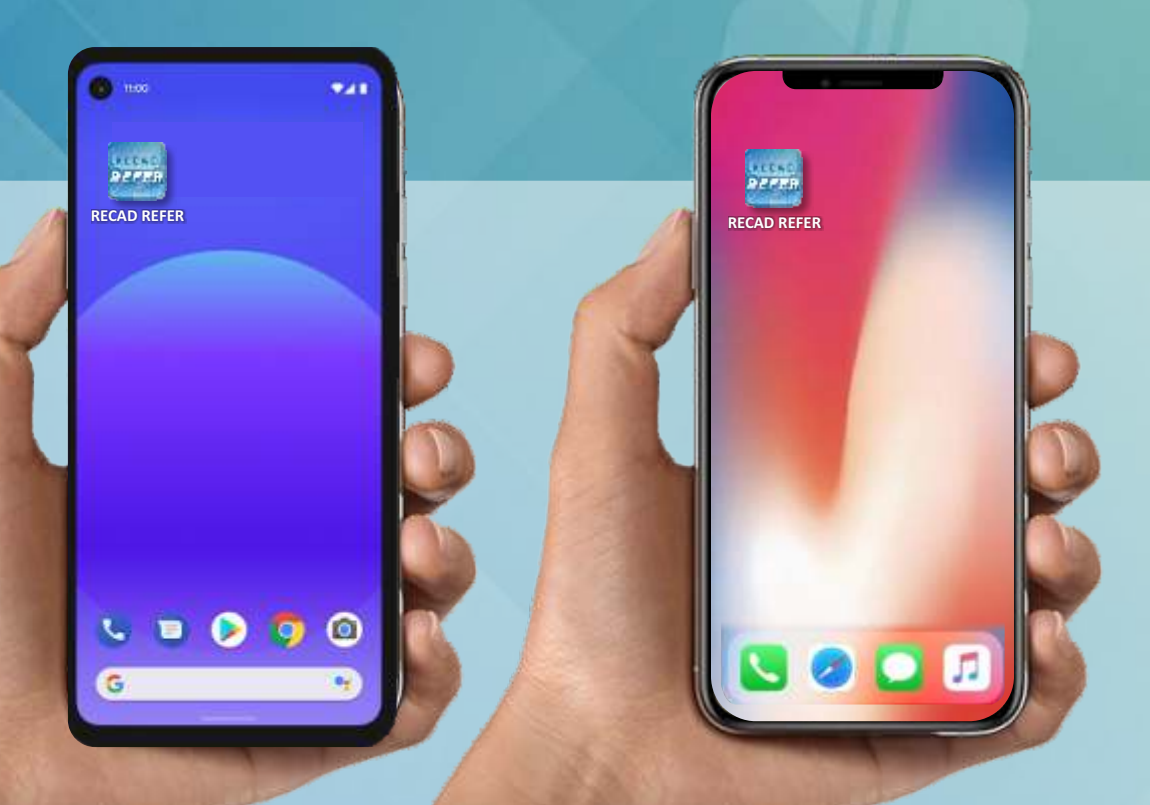

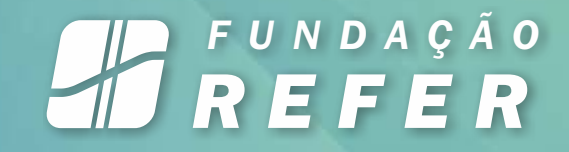

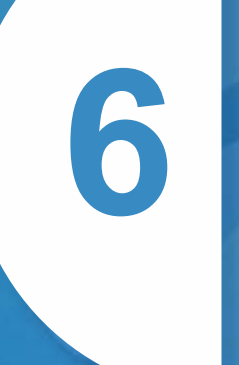

# TOQUE NO APLICATIVO PARA ABRIR

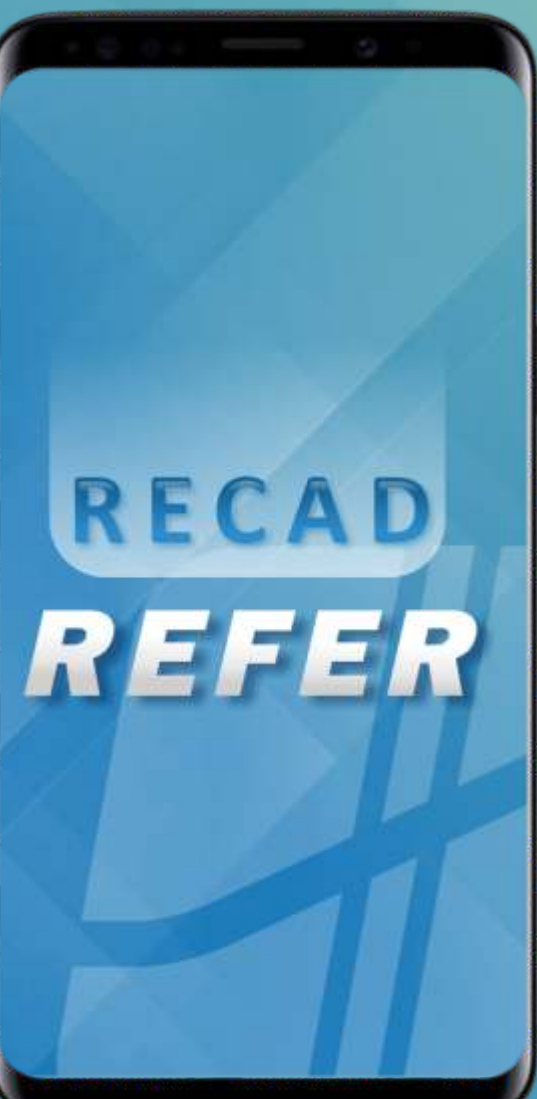

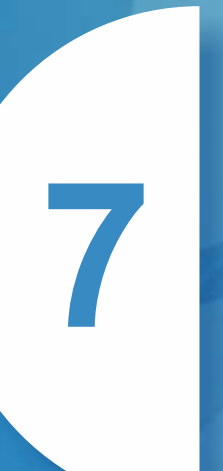

### **DIGITE SEU CPF NO LOGIN**

#### FUNDAÇÃO **REFER**

SUA SENHA INICIAL É A SUA DATA DE NASCIMENTO (FORMATO DDMMAAAA)

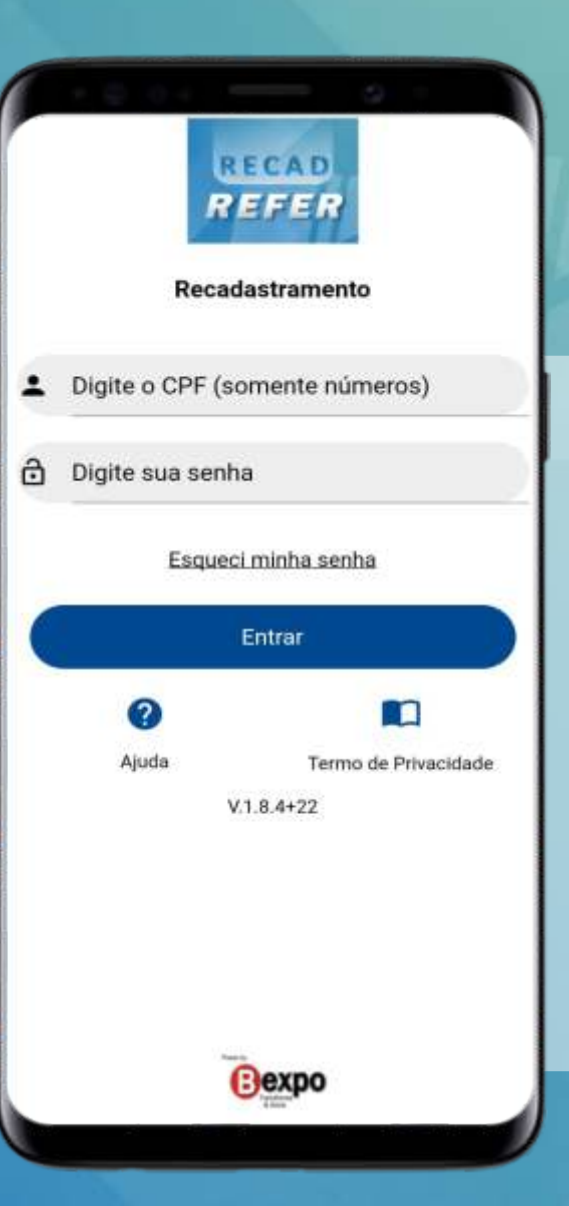

#### FUNDAÇÃO REFER

### LEIA E DÊ O ACEITE NOS TERMOS DO APP

8

#### Termo de Uso

Contrato de Licença para uso do Software App REFER para Dispositivos Móveis (Celulares e Tabletes), seja para IOS ou Android

Leia este contrato de licença ("Licença") cuidadosamente antes de usar o Software App REFER. Ao utilizar o aplicativo, você concordará com o acesso limitado aos termos deste documento. Caso você não concorde, por favor, não utilize o Software.

1. Geral.

- A. O Software é licenciado, não vendido, a você pela Fundação Rede Ferroviária de Seguridade Social - REFER para ser utilizado sob os termos deste documento, e ela se reserva a todos os direitos não concedidos expressamente a você.
- B. Os direitos concedidos sob os termos de uso desta Licença, incluem quaisquer atualizações que substituam e/ou complementem o produto designado Software App REFER original, a menos que tal atualização venha a conter uma licença em separado.

#### 2. Do uso Autorizado e Restrições.

 A. Sujeito aos termos e condições desta Licença, lhe é concedido uma licença limitada, não exclusiva, para instalar e utilizar o Software App PEEEP. Você pão

Você aceita os termos de uso deste aplicativo?

Não aceito!

eito!

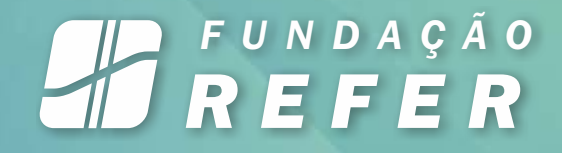

### PERMITA QUE O APP ACESSE A CÂMERA DO CELULAR

9

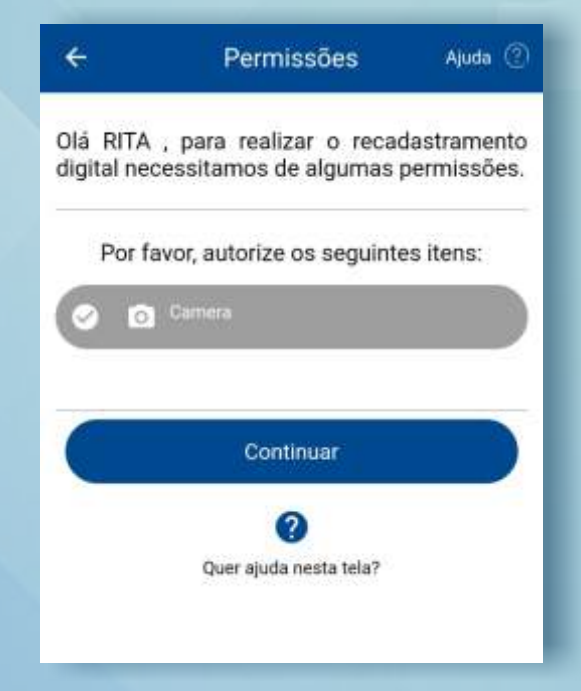

## NESSA ETAPA VOCÊ VAI TROCAR SUA SENHA PROVISÓRIA POR UMA DEFINITIVA. SIGA AS INSTRUÇÕES E TOQUE EM "PROSSEGUR"

Olá RITA, nesta etapa você irá trocar a sua senha provisória por uma definitiva, tenha o cuidado de guardá-la.

Sua senha deve atender as regras abaixo:

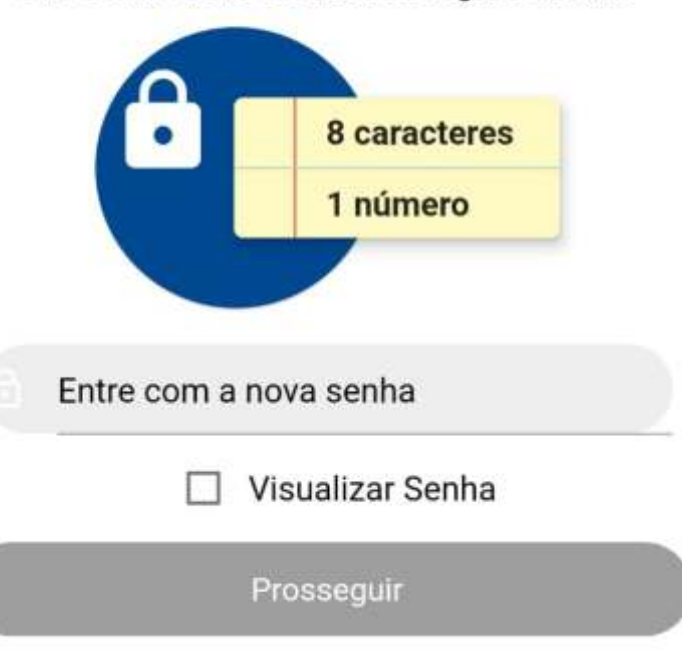

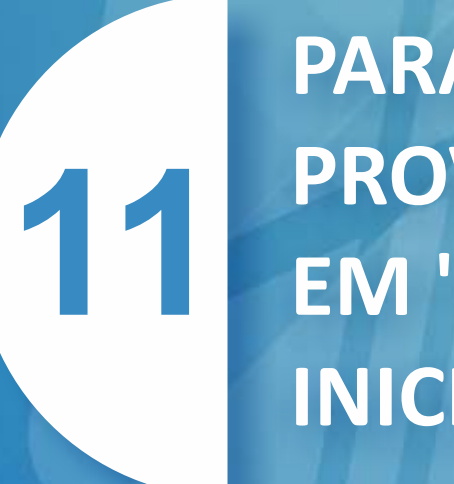

### PARA COMEÇAR A PROVA DE VIDA, VÁ EM "TOQUE PARA INICIAR"

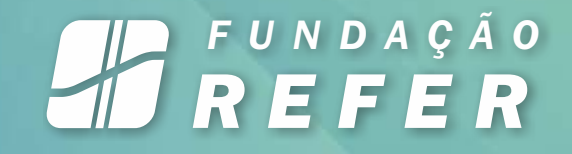

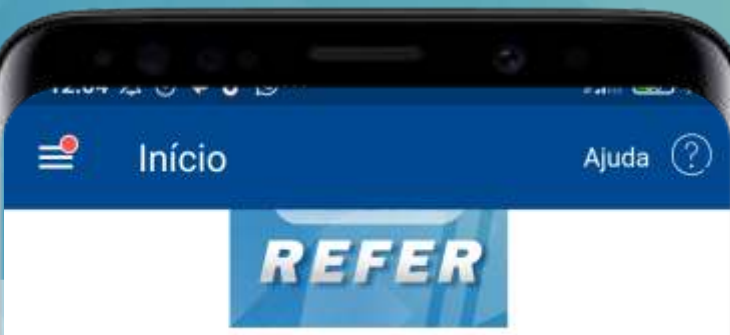

Olá, Rita de Cássia segue o status do seu cadastro:

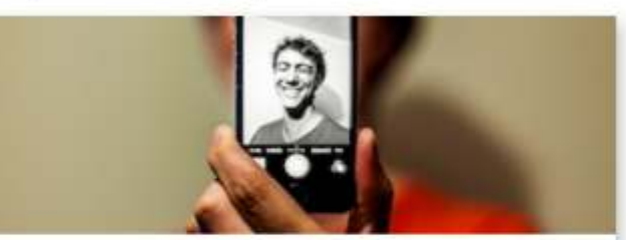

Sua Prova de Vida Está na hora de realizar a sua primeira Prova de Vida digital.

🕑 Veja o Vídeo antes de iniciar ...

Toque para iniciar

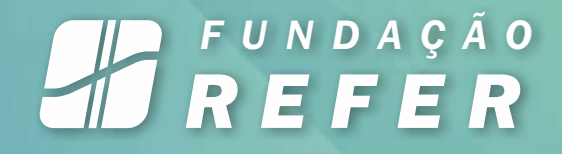

# 12 TOQUE EM "PROSSEGUIR"

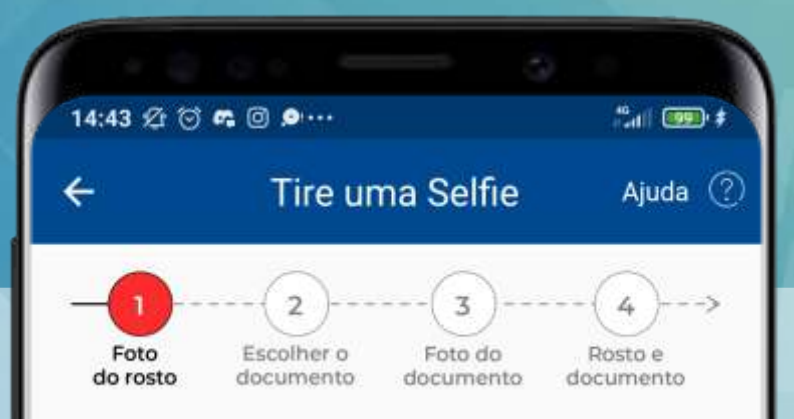

Agora vamos tirar uma foto sua para o seu cadastro, que será usada para validar o seu recadastramento.

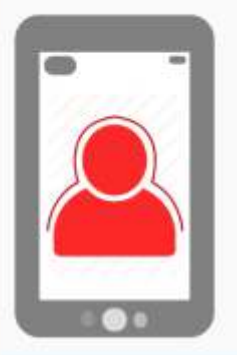

#### Dicas para uma boa foto:

✓ Mantenha os olhos abertos;

- Alinhe o seu rosto com a silhueta apresentada;
- Não use óculos escuros, boné ou chapéu;
- Se a foto não estiver nítida, tire uma nova foto.

Prosseguir

### 13 CENTRALIZE SEU ROSTO NO LOCAL DEMARCADO E VÁ EM "TOQUE PARA FOTOGRAFAR"

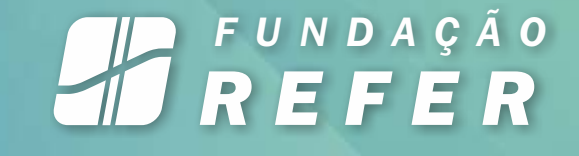

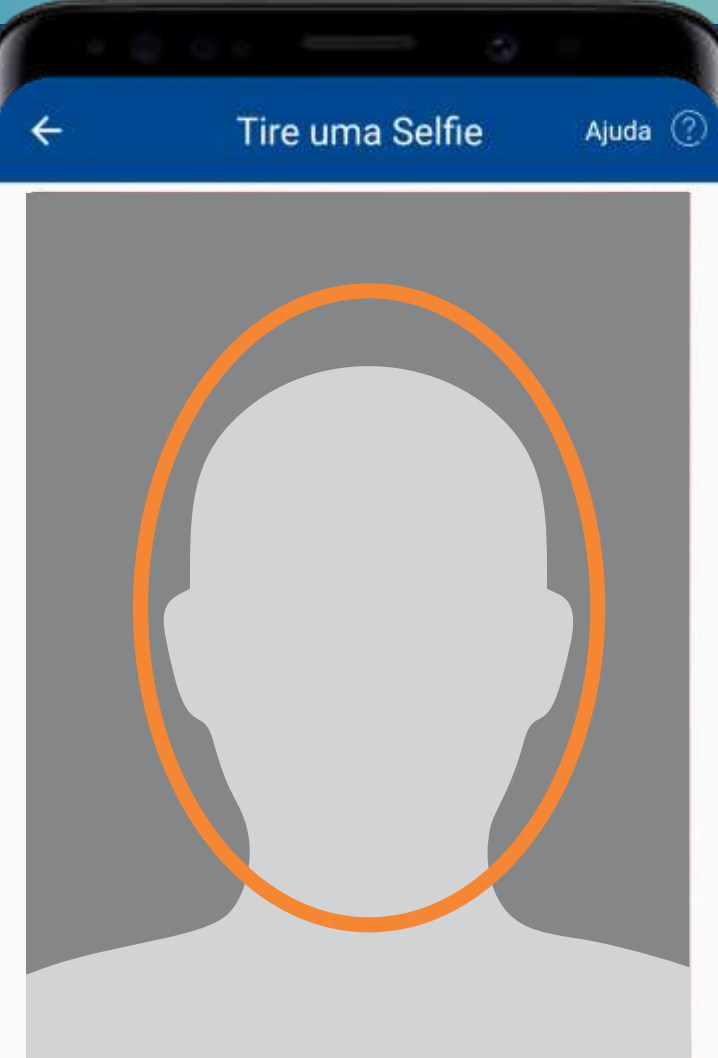

D Toque para Fotografar

SELECIONE O DOCUMENTO COM FOTO A SER UTILIZADO PARA A PROVA DE VIDA E TOQUE EM "CONFIRMAR ESCOLHA"

#### 14:44 2 3 9 9 6 0 ... 2. 1 ( COD) \$ Escolha um documento Ajuda 🕐 ← 3 Escolher o Foto do Foto Rosto e do rosto documento documento documento Selecione abaixo o documento com Foto que irá utilizar para a prova de vida. Carteira Nacional de Habilitação ou nova $\bigcirc$ Carteira de Identidade Carteira de Identidade $\bigcirc$

FUNDAÇÃO **REFER** 

#### Confirmar escolha

**15** POSICIONE A FRENTE E O VERSO DO DOCUMENTO DE ACORDO COM AS INSTRUÇÕES NA TELA E VÁ EM "TOQUE PARA FOTOGRAFAR"

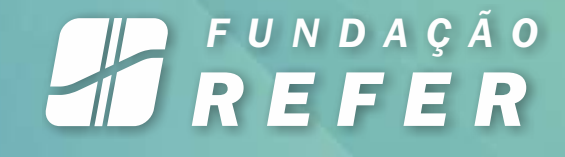

| 14:44 \$ | 2 T D = 0    |              | 51007   |
|----------|--------------|--------------|---------|
| ÷        | Foto do do   | ocumento     | Ajuda 🕐 |
| Fac      | ce com texto | Face con     | n Foto  |
|          |              |              |         |
|          |              |              |         |
|          |              |              |         |
|          | - 4          |              |         |
|          |              |              |         |
|          |              |              |         |
|          |              |              |         |
|          |              |              |         |
| 1        | O Toque pa   | ra Fotografa |         |

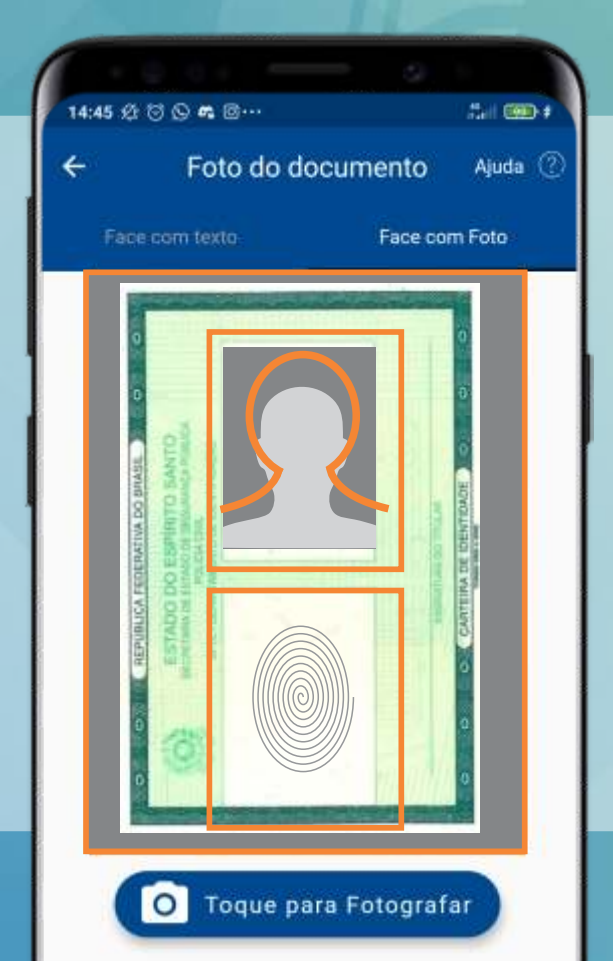

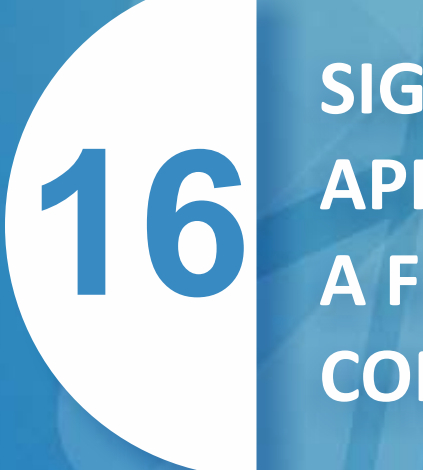

SIGA AS ORIENTAÇÕES APRESENTADAS PARA FAZER A FOTO DO SEU ROSTO COM O DOCUMENTO

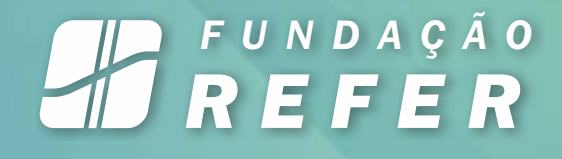

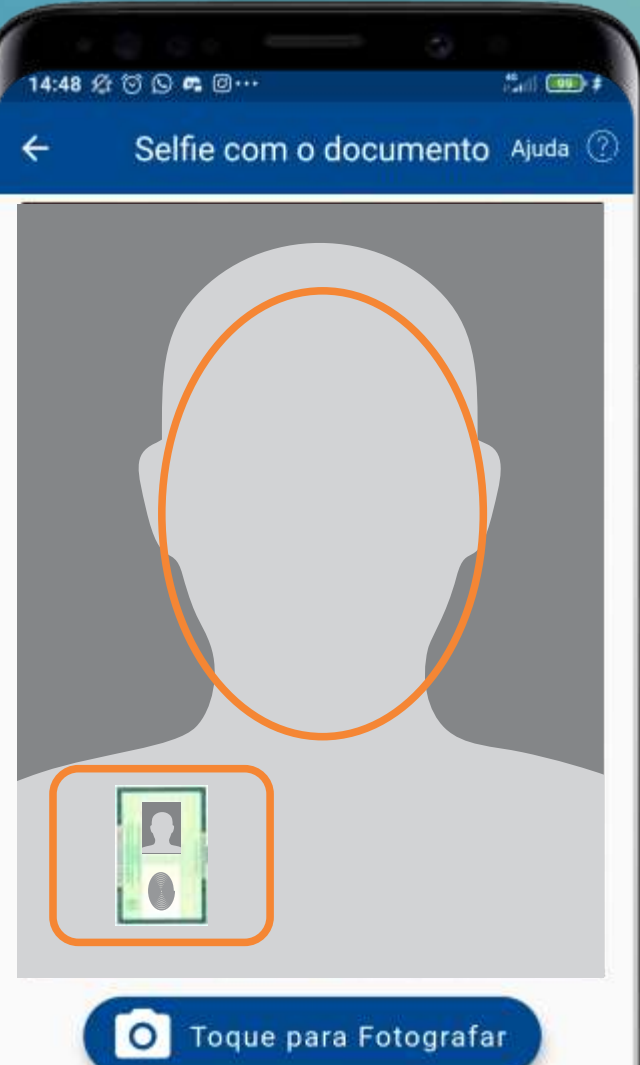

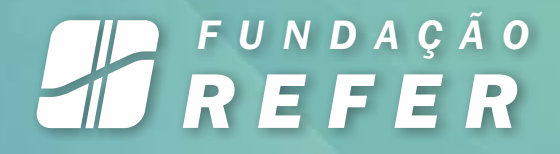

### PARA FAZER O RECADASTRAMENTO, VÁ EM "INICIAR"

17

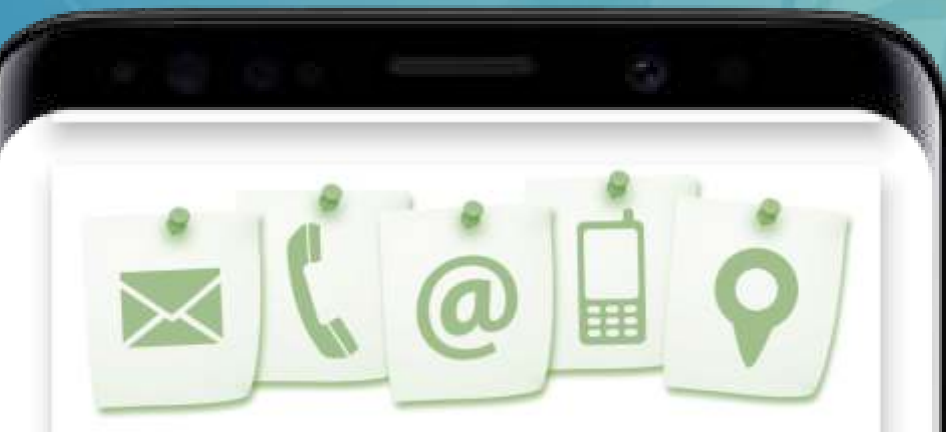

Meu Cadastro Status - A sua atualização cadastral não foi finalizada, por favor, finalize o recadastramento.

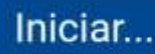

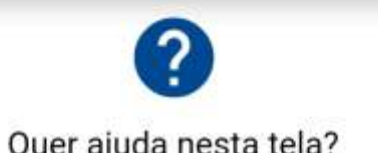

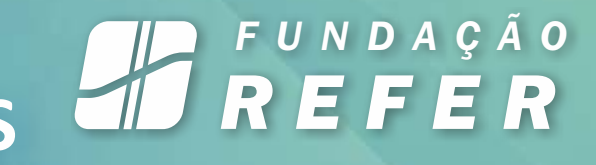

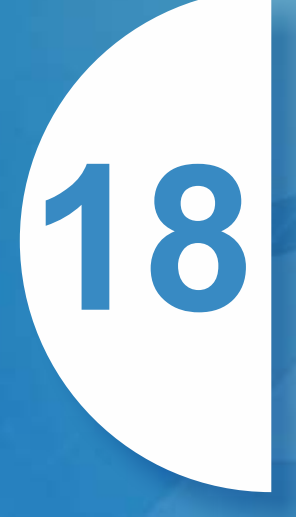

CONFIRA SE SEUS DADOS CADASTRAIS ESTÃO CORRETOS. SE FOR PRECISO ATUALIZAR ALGUMA INFORMAÇÃO, TOQUE EM "ALTERAR". QUANDO CONCLUIR, VÁ EM "PROSSEGUIR"

| ~        | Meu Cadastro             |       | Ajuda |
|----------|--------------------------|-------|-------|
| 2        | Pessoal                  | 28    |       |
| A        | RUA DA QUITANDA          |       |       |
| A        | Número<br>173            |       |       |
| ♠        | Complemento              |       |       |
| đi.      | Bairro CENTRO            |       |       |
| <b>G</b> | Cidade<br>RIO DE JANEIRO |       |       |
| <b>í</b> | Estado<br>RJ             |       |       |
| A        | CEP<br>20091005          |       |       |
|          | Altorer                  | 00000 |       |

SE VOCÊ NÃO É UMA PESSOA EXPOSTA POLITICAMENTE, NÃO POSSUI GRAU DE PARENTESCO COM ALGUÉM QUE SEJA, NÃO POSSUA CIDADANIA AMERICANA OU NÃO RESIDE EM OUTRO PAÍS, PULE ESSA ETAPA TOCANDO EM "PROSSEGUIR" E DEPOIS EM "CONTINUAR"

#### FUNDAÇÃO **REFER**

Toque neste ícone e entenda quem são Pessoas Expostas Politicamente

|                                 | Me                                | u Cada:                          | stro                        | Air.da    |
|---------------------------------|-----------------------------------|----------------------------------|-----------------------------|-----------|
| 2                               | 쬺                                 | =+                               | Outror                      |           |
| Verif                           | ique as in                        | formaçã                          | ies adic                    | ionais.   |
| PEP -                           | Pessoa                            | s Expo                           | stas                        |           |
| Politi                          | camente                           | e ?                              |                             |           |
| Declaraçã                       | o PEP                             | <u> </u>                         |                             |           |
| Não me<br>Politicar<br>estreito | enquadro<br>nente, ne<br>colabora | o como F<br>em famil<br>dor de u | Pessoa l<br>iar, nem<br>ma. | Exposta   |
| Sou n                           | ascido                            | ou pos                           | suo cio                     | ladania   |
| ou rea                          | sido nos                          | E.U.A.                           | (FATC                       | A) 🕜      |
| Declaraçã                       | o FATCA -                         |                                  | 10.70-00-007                |           |
| Declaro<br>acordo I             | que NÃO<br>ATCA.                  | me enq                           | uadro n                     | 0         |
| Re                              | sido em c                         | outro pai                        | s (excel                    | o E.U.A): |
| País de re                      | sidència —                        |                                  |                             |           |
| Não Res                         | ido em o                          | utro país                        | 5                           |           |

Prossequir

Alterar

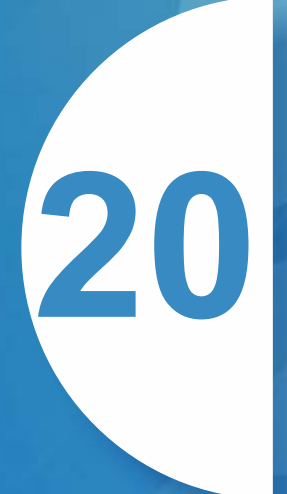

#### PRONTO! SEU RECADASTRAMENTO FOI REALIZADO COM SUCESSO

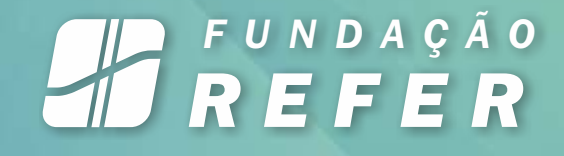

CONTRIBUA COM O APP. AVALIE SUA EXPERIÊNCIA E, POR ÚLTIMO, TOQUE EM "AVALIAR E FINALIZAR"

| Parabéns, seu recadastramento<br>realizado e enviado para a fundação F<br>acompanhe o andamento no botão<br>Informações' na próxima tela ou no<br>lateral no item 'Histórico'. | fi<br>REFEI<br>'Mai<br>men |
|----------------------------------------------------------------------------------------------------|----------------------------|
| )or favor avalie sua experiência po aplic                                                                                                    |                            |
| Por favor avalie sua experiência no anlic                                                                                                    |                            |
| Recadastramento.                                                                                                    | ativo                      |
| ****                                                                                                    |                            |
|                                                                                                    |                            |
|                                                                                                    |                            |

Quer ajuda nesta tela?

# FUNDAÇÃO REFER